## **Copy Your Course: Copy Previous Course Content to a New Blackboard Course**

Instructions on how to bulk copy course content from a previous course and make your new course available to students.

Faculty who want to copy a previous course into the new course shell can copy a course from a previous semester by following the instructions below.

**Important**: If you are teaching a class that was previously taught by another instructor and wish to copy their blackboard course, you must first have the previous instructor email <u>bbsupprt@louisville.edu</u> and request permission to access the prior course to copy that the course content into your course or a development course. If the instructor is no longer with the university, permission from the college dean/department chair is required.

## **Regular Course Copy**

You can copy your course from a previous course in a few clicks:

- 1. *Open* the new Blackboard course shell and delete any existing menu items. You need to delete these menu items because new ones will copy over from your previous course.
  - To delete the menu items, click the arrow to the right of the menu item then click delete. Repeat for all menu items.
- 2. Open the previous Blackboard course you want to copy content from.

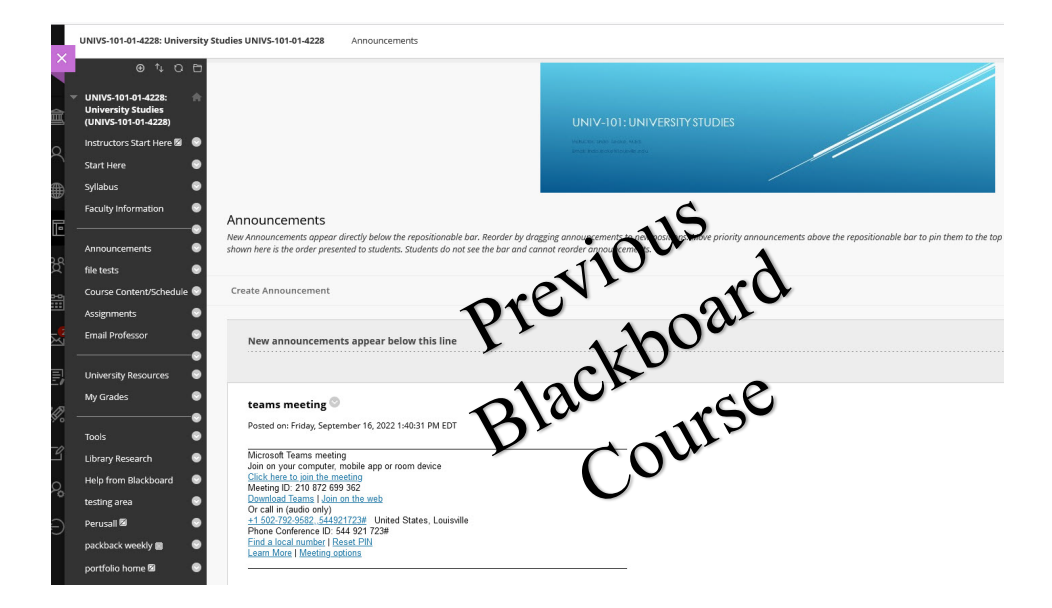

3. In the left menu under Course Management, *click* 1. Packages and Utilities > 2. Course Copy.

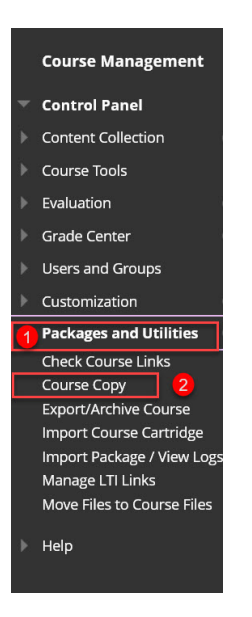

- 4. Under "Select Copy Type", select Copy Course Materials into an Existing Course.
- 5. For Destination Course ID, *click* the **Browse** button. This will open a pop-up window where you may choose your new course ID (i.e. your new Blackboard course shell). *Click* **Submit**. Your new course ID will now display in the text box.

| + 🖻 C 11                                                | Copy Course                                                                                                    |
|---------------------------------------------------------|----------------------------------------------------------------------------------------------------|
| * <u>Englishing</u> *                                   | Course copy can make an exact copy of the course. Course copy can also make a copy of some of the materials and create a new course or<br>add the materials to an existing course. You must have manage permission on these files to make copies of them. <u>More Help</u> |
| Instructor Only Modules                                 | Course Course                                                                                                    |
| Announcements<br>START HERE!                            | SELECT COPY TYPE                                                                                                    |
| Syllabus - Read Me<br>Course Calendar                   | Select Copy Type Course Materials into an Existing Course 1                                                                                                    |
| About Your Instructor<br>Required Textbook              | SELECT COPY OPTIONS                                                                                                    |
| Weekly Lessons<br>Discussion Board                      | Destination Course ID     Browse  Select Course Materials                                                                                                    |
| Wiki 🖄<br>Bb Collaborate 🖉                              | Select All Unselect All Content Areas                                                                                                    |
| Send Course Email<br>My Grades                          | Instructor Only Modules START HERE! Syllabus - Read Me                                                                                                    |
| UA Blackboard Help<br>Blackboard Tutorials              | Course Calendar<br>About Your Instructor<br>Required Textbook                                                                                                    |
| COURSE MANAGEMENT                                       | Weekly Lessons                                                                                                    |
| Control Panel     Content Collection →     Course Tools | Adaptive Release Rules for Content<br>User criteria will not be captured if enrollments are not included.<br>Assignment submissions will not be captured if the Grade Center<br>columns and extince are not included.                                                      |

6. Now, *Select* the course materials to be copied into the destination course. To copy your entire course, *click* the **Select All** button.

NOTE: If you have assignments and other graded work like discussion boards, you must

click the box beside **Grade Center columns and settings.** If this is not selected the assignments, exams, and other graded work will not copy over. **Note**: you may want to uncheck the announcements if you do not want your announcements to copy over to the new course.

| UNDERGRADUATE Template (template.wcob.default) | Course copy can make an exact copy of the course. Course copy can also mak<br>add the materials to an existing course. You must have manage permission o | e a copy of some of the materials and create a new course<br>on these files to make copies of them. <u>More Help</u> |
|------------------------------------------------|----------------------------------------------------------------------------------------------------|----------------------------------------------------------------------------------------------------|
| Instructor Only Modules Z                      |                                                                                                    | Cancel                                                                                                    |
| Announcements                                  |                                                                                                    | Carlos                                                                                                    |
| START HERE!                                    | SELECT COPY TYPE                                                                                                    |                                                                                                    |
| Syllabus - Read Me                             |                                                                                                    |                                                                                                    |
| Course Calendar                                | Select Copy Type Copy Course Materials into an Existing Course \$                                                                                        |                                                                                                    |
| About Your Instructor                          |                                                                                                    |                                                                                                    |
| Required Textbook                              | SELECT COPY OPTIONS                                                                                                    |                                                                                                    |
| Veekly Lessons                                 | * Destination Course ID 1719-THEUA-ARCH-10 Browse                                                                                                    |                                                                                                    |
| Discussion Board                               | Select Course Materials                                                                                                    |                                                                                                    |
| Wiki 🗵                                         |                                                                                                    |                                                                                                    |
| 3b Collaborate Z                               | Select All Unselect All                                                                                                    |                                                                                                    |
|                                                | Content Areas                                                                                                    |                                                                                                    |
| Send Course Email                              | Instructor Only Modules                                                                                                    |                                                                                                    |
| My Grades                                      | START HERE!                                                                                                    |                                                                                                    |
|                                                | Syllabus - Read Me                                                                                                    |                                                                                                    |
| JA Blackboard Help                             | Course Calendar                                                                                                    |                                                                                                    |
| Blackboard Tutorials                           | About Your Instructor                                                                                                    |                                                                                                    |
|                                                | Required Textbook                                                                                                    |                                                                                                    |
| OURSE MANAGEMENT                               | Weekly Lessons                                                                                                    |                                                                                                    |
| Control Panel                                  | <ul> <li>Adaptive Release Rules for Content</li> </ul>                                                                                                   |                                                                                                    |
| Content Collection                             | User criteria will not be captured if enrollments are not included.                                                                                      |                                                                                                    |
|                                                | Assignment submissions will not be captured if the Grade Center                                                                                          |                                                                                                    |

7. Note: If your previous course had a discussion board, select Include only the forums, with no starter posts under Discussion Board. This moves the discussion board forum but removes all of the student and instructor posts. If you leave the "Include starter posts for each thread in each forum (anonymized)" option selected under Discussion Board, Bb will copy all of the previous student's posts, and it will be necessary to delete them manually.

| <ul> <li>Users and Groups</li> <li>Customization</li> <li>Packages and Utilities</li> </ul> | Adaptive Release Rules for Content<br>User criteria will not be captured if enrollments are not included. Assignment submiss<br>Center columns and settings are not included. |
|---------------------------------------------------------------------------------------------|----------------------------------------------------------------------------------------------------|
| ▶ Help                                                                                      | Announcements                                                                                                    |
|                                                                                             | Blogs                                                                                                    |
| Y Owiek Upoprell                                                                            | Calendar                                                                                                    |
|                                                                                             | Contacts                                                                                                    |
| * * * * * * * * * *                                                                         | Content Alignments                                                                                                    |
|                                                                                             | Discussion Board                                                                                                    |
| · · · <b>· · ·</b> · · · · ·                                                                | <ul> <li>Include starter posts for each thread in each forum (anonymized)</li> </ul>                                                                                          |
| · • • • • • • • • • • • • • • • • • • •                                                     | Include only the forums, with no starter posts                                                                                                    |
|                                                                                             | Glossary                                                                                                    |
| * * * * * * * * * * * * * * * *                                                             | Grade Center Columns and Settings                                                                                                    |
| * * * * * * * * * * * * * * * *                                                             | Group Settings                                                                                                    |
| * * * * * * * * * * *                                                                       | Journals                                                                                                    |

8. In the File Attachments section, ensure that "Copy links and copies of the content" is selected. *Click* **Submit**.

Do not interact with the course until the copy process is completed.

|                                                   | Course Observer Acces<br>Language Pack<br>Navigation Settings               | 15                                                                                                    |        |           | * * * * *   |
|---------------------------------------------------|-----------------------------------------------------------------------------|----------------------------------------------------------------------------------------------------|--------|-----------|-------------|
|                                                   | <ul> <li>Tasks</li> <li>Tests, Surveys, and Pools</li> <li>Wikis</li> </ul> |                                                                                                    |        |           | * * * * * * |
| FILE ATTACHMENTS                                  |                                                                             |                                                                                                    |        |           |             |
|                                                   | Course Files                                                                | Copy links and copies of the content Copy links and copies of the content Copy links and copies of the content (include entire course home folder) |        |           |             |
| Click Submit to proceed. Click Cancel to go back. |                                                                             | Cancel                                                                                                    | Submit | * * * * * |             |

Some courses may take longer to copy depending on the size and complexity of the course. You will receive an email notification when the copy is completed. Please forward any error messages to <u>bbsupprt@louisville.edu</u>.

Once the previous course content has been copied, open the new destination course to ensure the content and course menu were copied properly.